# COPLINK NIBRS: Individual Incident Entry (IIE) Quick Reference Guide

Welcome to the new COPLINK NIBRS repository.

The link to the production database is: <u>https://coplink.forensiclogic.com:20043/login.html#/</u>

This database can also be accessed through a link on the WASPC CJIS webpage: http://www.waspc.org/crime-statistics-nibrs-

Once you log into the repository database, you will see the following screen. This is the **Home Screen**. From here you will be able to select the type of activity you wish to begin. For manually entering a new incident, arrest, or zero report, select the appropriate link.

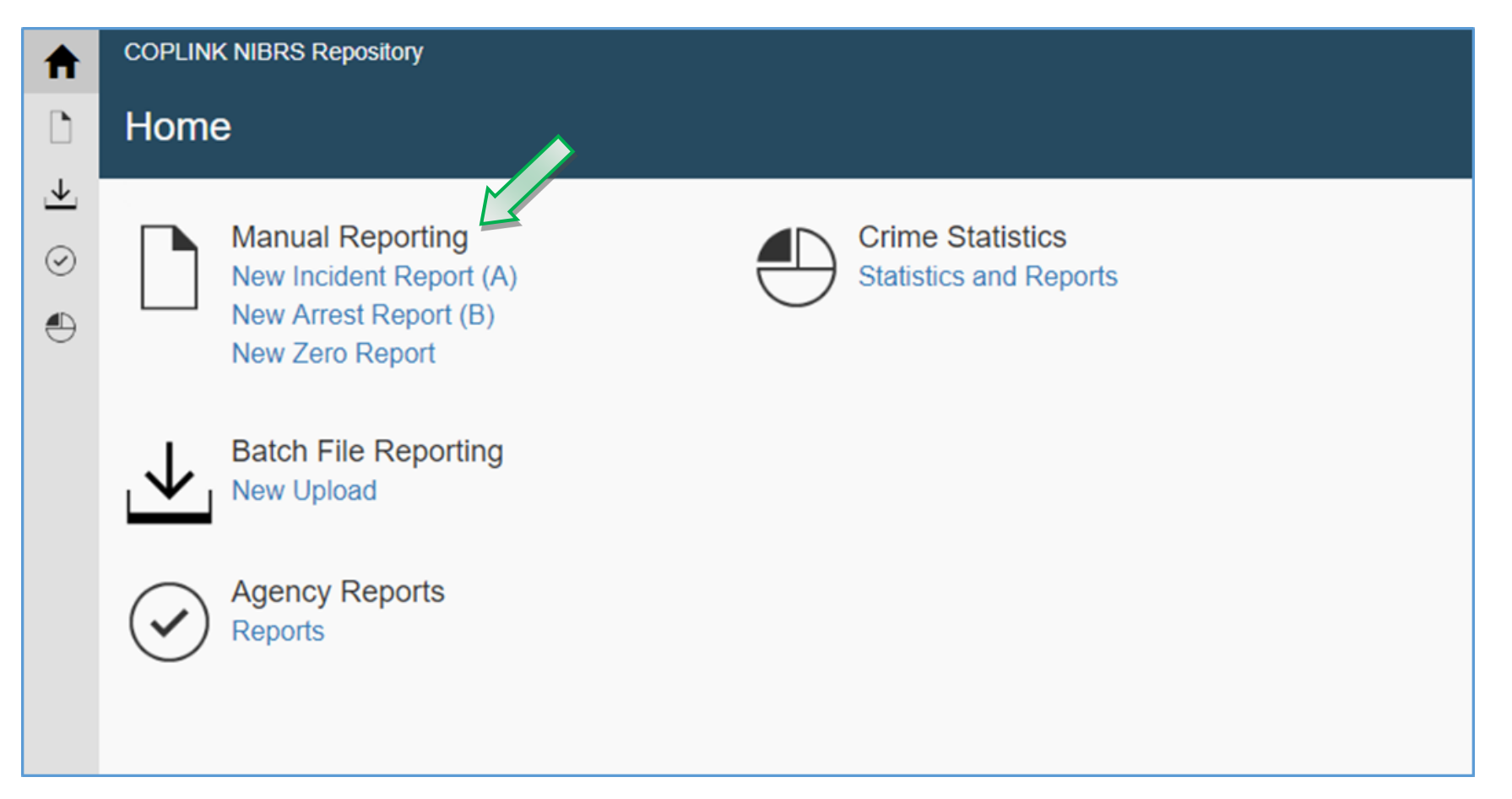

# **Table of Contents**

| Manual Entry of a New Group A Incident |
|----------------------------------------|
| Administrative Segment                 |
| Offense Segment ······4                |
| Offender Segment ·····9                |
| Victim Segment ······ 12               |
| LEOKA Entry 15                         |
| Property Segment                       |
| Arrestee Segment 17                    |
| Manual Entry of a New Group B Arrest   |
| Manual Entry of a Zero Report          |
| User Tips ······ 26                    |

# Manual Entry of a New Group A Incident

In these guidelines, mandatory fields are indicated with a orange explanation box and an arrow; optional or offense-dependent fields are indicated with a yellow explanation box and arrow, and; informational notations are indicated in green. For a Group A Incident entry, please remember that Cargo Theft is mandatory for only certain offenses. See page 70 of the FBI NIBRS User Manual for a list of those offenses.

The manual can be found at the following website: https://ucr.fbi.gov/nibrs/nibrs-user-manual

## Administrative Segment

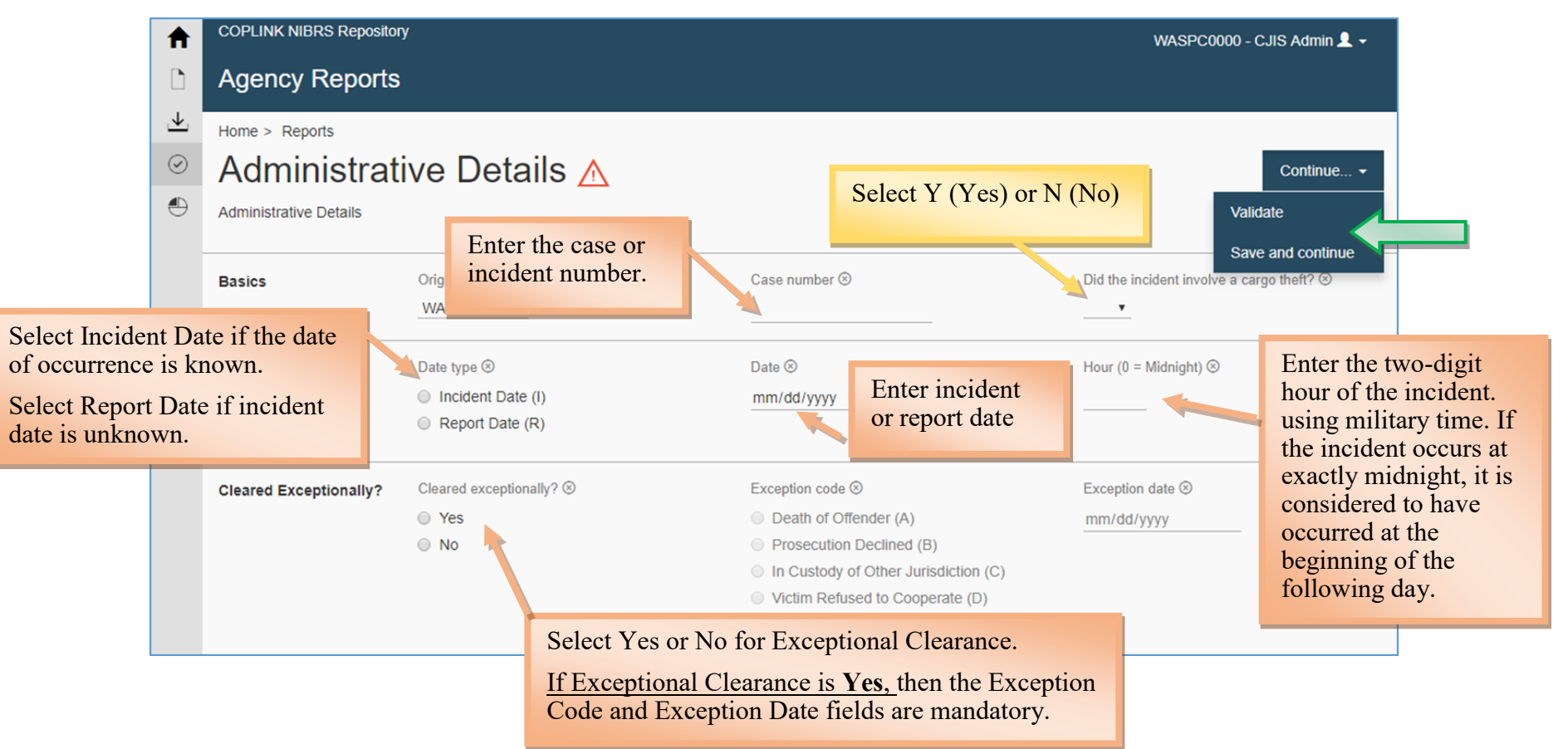

#### Saving Your Entry

To save and view any validation errors select Validate in the Continue drop down menu.

To save and continue without viewing validation errors select Save and Continue in the Continue drop down menu in the upper right area.

## **Offense Segment**

From the Offense List screen, you can begin to enter new offenses. Start by clicking on New Offense. There can be up to ten (10) offenses per incident.

| <b>↑</b> | COPLINK NIBRS Repository Agency Reports         | The incident number is a link to the incident Main Overview page. Additional details feature can be found on page 8. |                      |                | WASPC0000 - CJIS | Admin 👤 🗸 |
|----------|-------------------------------------------------|----------------------------------------------------------------------------------------------------|----------------------|----------------|------------------|-----------|
| ⊥        | Home > Reports > Incident Report 18-1234        |                                                                                                    |                      |                |                  |           |
| $\odot$  | Offense List                                    |                                                                                                    |                      |                | New Offense      | Continue  |
| ٢        | According to NIBRS incident reporting standards |                                                                                                    |                      |                |                  |           |
|          | ۹                                               |                                                                                                    | Click here to b      | begin entering |                  |           |
|          | 0 items found                                   |                                                                                                    | Offense information. |                |                  |           |
|          | « Previous Next »                               |                                                                                                    |                      |                |                  |           |

After selecting **New Offense**, you will be directed to the Offense 1 screen (displayed on the next page). The image below highlights the mandatory fields when entering an offense. Please remember that the Domestic Violence indicator is mandatory for the all offenses except Crimes Against Society.

| ♠                                            | COPLINK NIBRS Repository                                                                    | ,                                                                                                    |                                                                                                    | WASPC0000 - CJIS Admin 💄 🗸                                                                                                    |
|----------------------------------------------|---------------------------------------------------------------------------------------------|----------------------------------------------------------------------------------------------------|----------------------------------------------------------------------------------------------------|----------------------------------------------------------------------------------------------------|
| D                                            | Agency Reports                                                                              |                                                                                                    |                                                                                                    |                                                                                                    |
| $\overline{\mathbf{A}}$                      | Home > Reports > Inciden                                                                    | t Report 18-1234 > Offense List                                                                                                    |                                                                                                    |                                                                                                    |
| 0<br>•                                       | Offense 1 🖉                                                                                 | Select the offense from the drop down list.                                                                                                    | Select Attempted<br>or Completed.                                                                                                    | Continue                                                                                                    |
|                                              | Basics                                                                                      | Offense code 🛞                                                                                                    | Attempted or Completed?                                                                                                    | Domestic violence (Select V (Ves) or N (No)                                                                                                    |
|                                              | Offender<br>Select the                                                                      | Offender suspected of using<br>A - Alcohol<br>C - Computer Equipment                                                                                                    | Bias motivation (select up to 5)<br>85 - Religion - Anti-Sikh<br>71 - Gender Identity - Anti-Transgender<br>11 - Race/Ethnicity/Ancestry - Anti-White | Domestic Violence field is<br>mandatory for all Crimes<br>Against Persons and<br>Crimes Against Property.                                                                                                    |
|                                              |                                                                                             | D - Drugs/Narcotics     N - Not Applicable                                                                                                    | Method of entry (3)                                                                                                    | Select the appropriate option.<br>User Hint: Your selection                                                                                                    |
| Select the appropriate option from the list. |                                                                                             | · · · · · · · · · · · · · · · · · · ·                                                                                                    | <ul> <li>F - Force</li> <li>N - No Force</li> </ul>                                                                                                   | on it to indicate it has been<br>properly selected. Use the Ctrl<br>button on your keyboard to<br>make multiple selections.                                                                                                    |
|                                              | Criminal Activity                                                                           | Criminal activity (select up to 3)<br>A - Simple/Gross Neglect (unintentionally, i<br>B - Buying/Receiving<br>C - Cultivating/Manufacturing/Publishing (i.<br>D - Distributing/Selling                      | Gang Information ®                                                                                                    |                                                                                                    |
|                                              | Weapon<br>If applicable, sele<br>and the appropria<br>Your selection m<br>on it to indicate | Weapon or force involved<br>99 - None<br>95 - Unknown<br>Known (specify)<br>ect the type of forced involved<br>ate weapon type. User Hint:<br>ust turn blue when you click<br>it has been properly selected | Type 🛞<br>11 - Firearm<br>11A - Automatic Firearm<br>12 - Handgun<br>12A - Automatic Handgun                                                          | If applicable, select the appropriate<br>Criminal Activity. Use the Ctrl<br>button on your keyboard to make<br>multiple selections. <b>User Hint:</b> If<br>Criminal Activity does not apply,<br>make the appropriate selection in<br>the Gang Information drop down<br>menu. See the following page for<br>mandatory requirements. |

| Location Location type 🛞                   | Method of entry 🛞 | Number of premises entered ⊗               | ) |
|--------------------------------------------|-------------------|--------------------------------------------|---|
| The Method of Entry field should be used   | N - No Force      | Number of Premises Entered field is        |   |
| only if the offense is 220 = Burglary/     |                   | used <b>only</b> if the crime is Burglary/ |   |
| Breaking & Entering. Use it to report      |                   | Breaking & Entering and the Hotel          |   |
| whether the burglar used Force or No Force |                   | Rule applies. Please see page 24 of        |   |
| to enter the structure.                    |                   | the FBI NIBRS User Manual for more         |   |

Please remember:

| Criminal Activity is mandatory for the following offenses: | Gang Activity is mandatory for the following offenses: |
|------------------------------------------------------------|--------------------------------------------------------|
|                                                            |                                                        |
| 250 Counterfeiting/Forgery                                 | 09A = Murder and Non-Negligent Manslaughter            |
| 280 Stolen Property Offenses                               | 09B = Negligent Manslaughter                           |
| 35A Drug/Narcotic Violations                               | 100 = Kidnapping/Abduction                             |
| 35B Drug Equipment Violations                              | 120 = Robbery                                          |
| 370 Pornography/Obscene Material                           | 11A = Rape                                             |
| 39C Gambling Equipment Violations                          | 11B = Sodomy                                           |
| 520 Weapon Law Violations                                  | 11C = Sexual Assault with an Object                    |
| 720 Animal Cruelty                                         | 11D = Fondling                                         |
| ·                                                          | 13A = Aggravated Assault                               |
|                                                            | 13B = Simple Assault                                   |
|                                                            | 13C = Intimidation                                     |

#### Weapon Type/Force Involved is mandatory for the following offenses:

| 09A = Murder and Non-Negligent Manslaughter | 120 = Robberry                                 |
|---------------------------------------------|------------------------------------------------|
| 09B = Negligent Manslaughter                | 13A = Aggravated Assault                       |
| 09C = Justifiable Homicide                  | 13B = Simple Assault                           |
| 100 = Kidnapping/Abduction                  | 210 = Extortion/Blackmail                      |
| 11A = Rape                                  | 520 = Weapon Law Violations                    |
| 11B = Sodomy                                | 64A = Human Trafficking, Commercial Sex Acts   |
| 11C = Sexual Assault With An Object         | 64B = Human Trafficking, Involuntary Servitude |
| 11D = Fondling                              |                                                |

When you are ready to save your entry, the Continue button will provide you with these options:

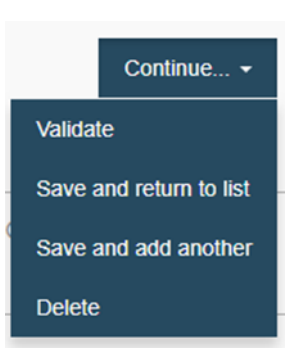

Validate will save and validate your entry, so you can review any errors immediately.
Save and Return to List will save your entry and return you to the Offense List page. (Image on page 4)
Save and Add Another will save your entry and take you to blank Offense 2 page to add another offense.
Delete will delete the entire Offense entry.

Save and Return to List will return you to the Offense List page where you can add another offense or select the Incident Report Number in the menu at the top of the screen to return to the incident's main overview page.

| A       | COPLINK NI    | BRS Repository                                                                 | WASPC0000 - CJIS Admin 👤 🗸   |             |
|---------|---------------|--------------------------------------------------------------------------------|------------------------------|-------------|
| D       | Agency        | Reports                                                                        |                              |             |
| ⊥       | Home > Rep    | ports > Incident Report 18-1234                                                |                              |             |
| $\odot$ | Offen         | se List                                                                        | New Offen                    | se Continue |
| ٢       | According to  | NIBRS incident reporting standards, an incident can involve up to 10 offenses. |                              |             |
|         | ٩             |                                                                                | Click here to begin entering |             |
|         | 1 items found |                                                                                | another Offense.             |             |
|         | $\odot$       | Offense 1, 13B - Simple Assault                                                |                              | ⊗ >         |
|         |               | ♠20 - Residence/Home ✓ Completed ★ Gang-related                                |                              |             |
|         | « Previous    | 1 Next »                                                                       |                              |             |

The following image is the incident's main overview page. COPLINK NIBRS is designed to indicate which areas are mandatory-based on the information you have already provided. From this page, you will be able to see if the information you've provided has validated (green circle with a check mark in it), where any warnings are appearing (orange triangle with an exclamation point in it), and where information is missing or in error (red triangle with an exclamation point in it).

In the example screen, COPLINK NIBRS is advising the user to add or correct information on the Offenders and the Victims. Select **Offenders (0)** on the incident's main overview page to access the Offender List page.

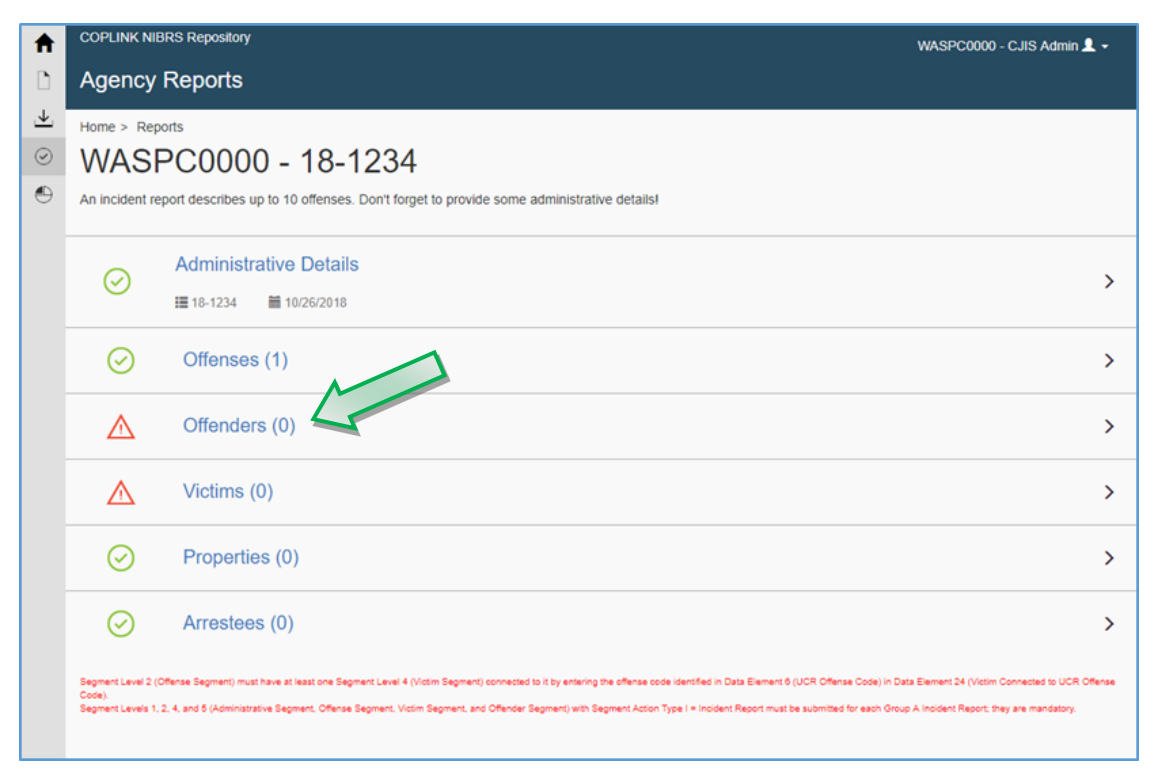

Select New Offender to continue.

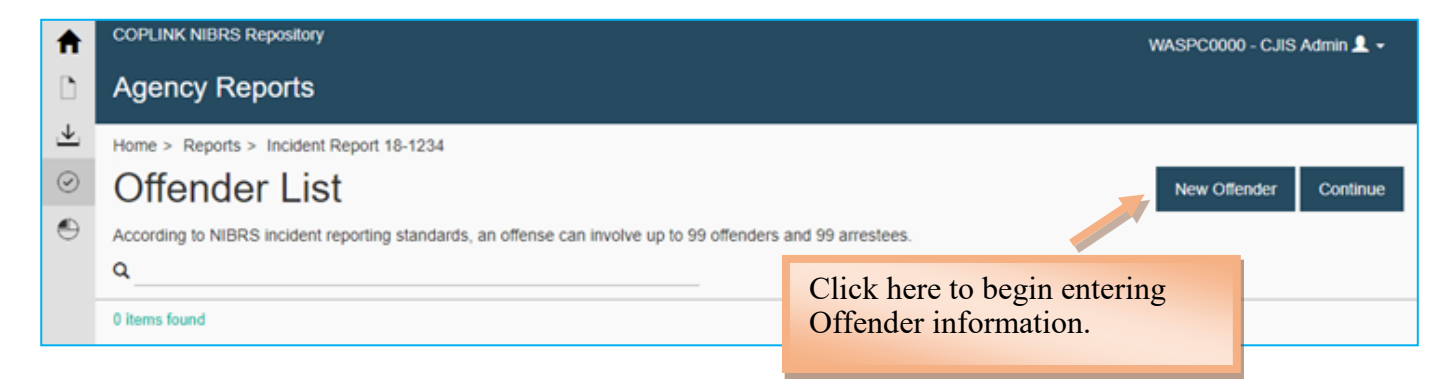

### **Offender Segment**

After selecting New Offender, you will be directed to the Offender 1 screen for data entry.

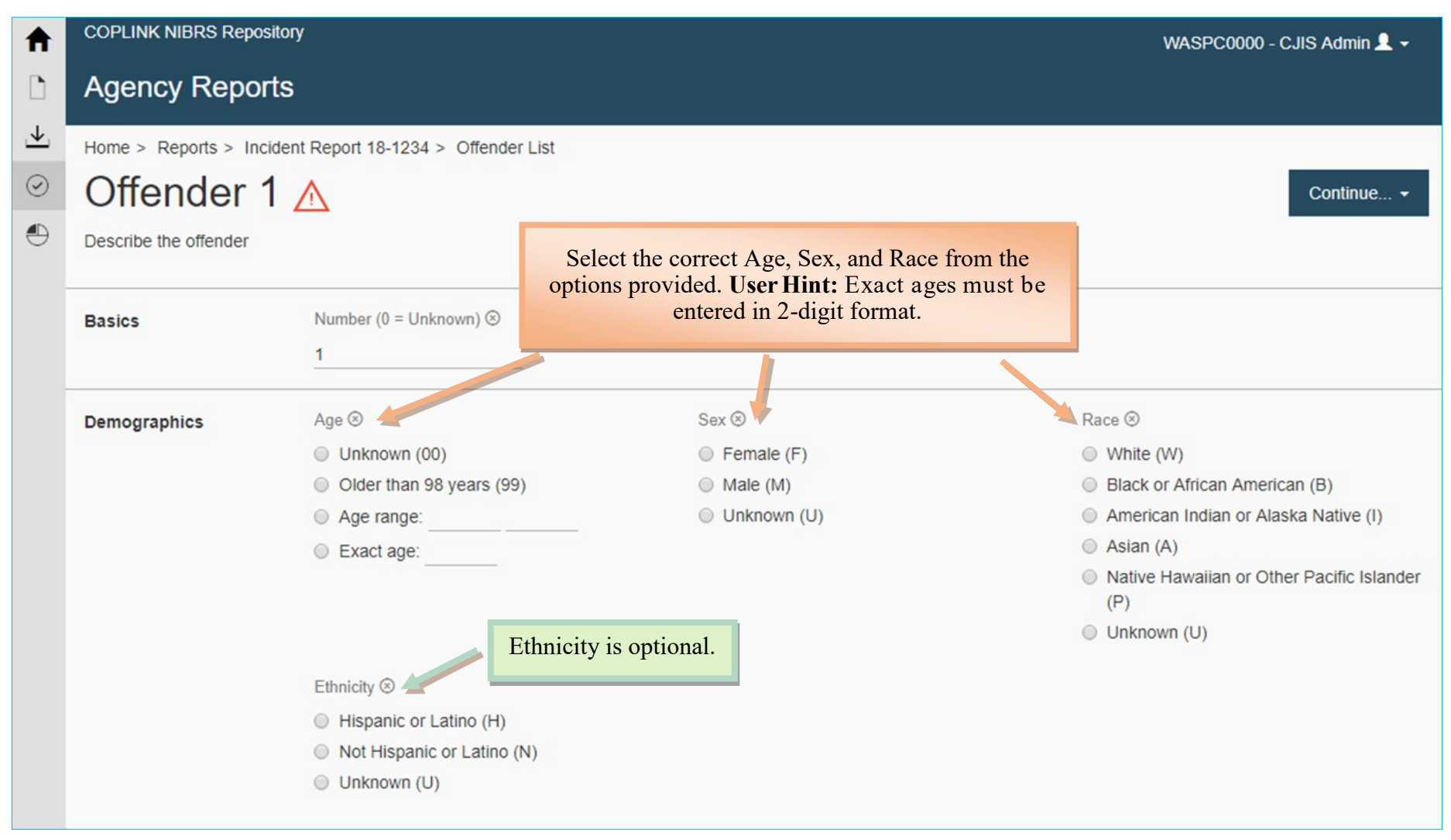

**NOTE: When the offender is unknown**, the Offender Number must be changed to 0. The default setting for the Offender Number is 1. Changing the Offender Number to 0 automatically sets the Age, Sex, and Race to unknown and you will not be able to mark those fields differently.

When you are ready to save your work, the Continue button will provide the following list of options:

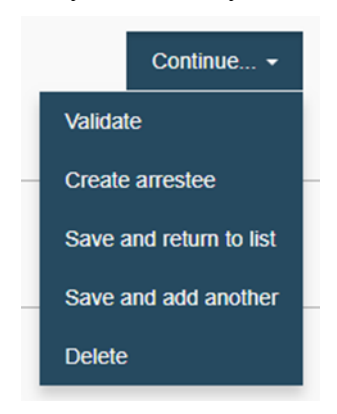

Validate will save and validate your entry so you can review any errors immediately.

**Create Arrestee** will save your entry and copy the demographic information into an arrest entry that you will be able to finish later.

Save and Return to List will save your entry and return you to the Offender List page.

Save and Add Another will save your entry and take you to blank Offender 2 page to add another offender.

**Delete** will delete the entire Offender entry.

Select Save and Return to List to return to the Offender List page or select the Incident Report Number in the menu at the top of the screen to return to the incident's main overview page.

| A       | COPLINK NIBRS Repository                                                                                     | WASPC0000 - CJIS Admin 💄 🗸 |  |  |  |
|---------|----------------------------------------------------------------------------------------------------|----------------------------|--|--|--|
| D       | Agency Reports                                                                                               |                            |  |  |  |
| ⊥       | Home > Reports > Incident Report 18-1234                                                                     |                            |  |  |  |
| $\odot$ | Offender List                                                                                                | New Offender Continue      |  |  |  |
|         | According to NIBRS incident reporting standards, an offense can involve up to 99 offenders and 99 arrestees. |                            |  |  |  |
| 0       | Q                                                                                                    |                            |  |  |  |
|         | 1 items found                                                                                                |                            |  |  |  |
|         | Offender 1                                                                                                   |                            |  |  |  |
|         | Female (F), White (W), Age: 39                                                                               |                            |  |  |  |
|         | « Previous 1 Next »                                                                                          |                            |  |  |  |

In the incident's main overview page, you will see the areas of your entry that still need to be entered. If you selected **Create Arrestee** option from the Continue dropdown menu on the Offender entry page, you will see a red triangle with an exclamation point in it next to the **Arrestees (1)** section. Page 18 of this document details the mandatory fields in entering arrestee information.

| D                               | Agency                                            | Agency Reports                                                                                                    |        |  |  |  |
|---------------------------------|---------------------------------------------------|----------------------------------------------------------------------------------------------------|--------|--|--|--|
| <ul> <li>€</li> <li></li> </ul> | Home > Rep                                        | orts<br>PC0000 - 18-1234<br>port describes up to 10 offenses. Don't forget to provide some administrative details!                                                                                                    |        |  |  |  |
|                                 | $\odot$                                           | Administrative Details                                                                                                    | >      |  |  |  |
|                                 | $\odot$                                           | Offenses (1)                                                                                                    | >      |  |  |  |
|                                 | $\odot$                                           | Offenders (1)                                                                                                    | >      |  |  |  |
|                                 | $\wedge$                                          | Victims (0)                                                                                                    | >      |  |  |  |
|                                 | $\odot$                                           | Properties (0)                                                                                                    | >      |  |  |  |
|                                 | $\wedge$                                          | Arrestees (1)                                                                                                    | >      |  |  |  |
|                                 | Segment Level 2 (C<br>Code).<br>Segment Levels 1, | Offense Segment) must have at least one Segment Level 4 (Victim Segment) connected to it by entering the offense code identified in Data Element 6 (UCR Offense Code) in Data Element 24 (Victim Connected to UCR Of<br>2, 4, and 5 (Administrative Segment, Offense Segment, Victim Segment, and Offender Segment) with Segment Action Type I = Incident Report must be submitted for each Group A Incident Report; they are mandatory. | ffense |  |  |  |

### **Victim Segment**

From the incident's main overview page, select Victims (0) to begin a victim entry.

| ♠                                | COPLINK NIE                                         | RS Repository                                                                                                    | WASPC0000 - CJIS Admin 👤 🗸                                                                 |
|----------------------------------|-----------------------------------------------------|----------------------------------------------------------------------------------------------------|--------------------------------------------------------------------------------------------|
| D                                | Agency                                              | Reports                                                                                                    |                                                                                            |
| <ul> <li>✓</li> <li>✓</li> </ul> | Home > Rep<br>WASF<br>An incident re                | orts<br>PC0000 - 18-1234<br>port describes up to 10 offenses. Don't forget to provide some administrative details!                                                                                                    |                                                                                            |
|                                  | $\oslash$                                           | >                                                                                                    |                                                                                            |
|                                  | $\odot$                                             | >                                                                                                    |                                                                                            |
|                                  | Offenders (1)                                       |                                                                                                    | >                                                                                          |
|                                  | $\triangle$                                         | Victims (0)                                                                                                    | >                                                                                          |
|                                  | Properties (0)                                      |                                                                                                    | >                                                                                          |
|                                  | $\triangle$                                         | >                                                                                                    |                                                                                            |
|                                  | Segment Level 2 (C<br>Code).<br>Segment Levels 1, : | offense Segment) must have at least one Segment Level 4 (Victim Segment) connected to it by entering the offense code identified in Data Element 6 (UCR Offense Code) in Data<br>2, 4, and 5 (Administrative Segment, Offense Segment, Victim Segment, and Offender Segment) with Segment Action Type I = Incident Report must be submitted for each Grou | ta Element 24 (Victim Connected to UCR Offense<br>p A Incident Report; they are mandatory. |

You will be directed to the Victim List page. Select New Victim.

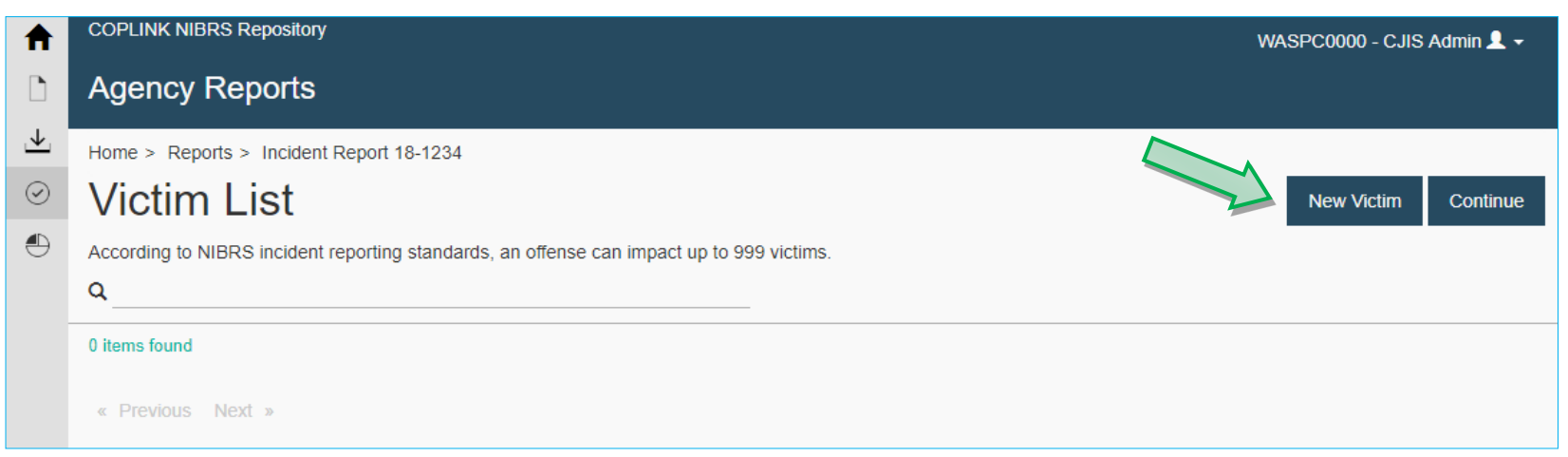

Due to the number of data fields, this screen example is displayed on two pages. Please see page 15 for an example of entering LEOKA data if the victim is a Law Enforcement Officer.

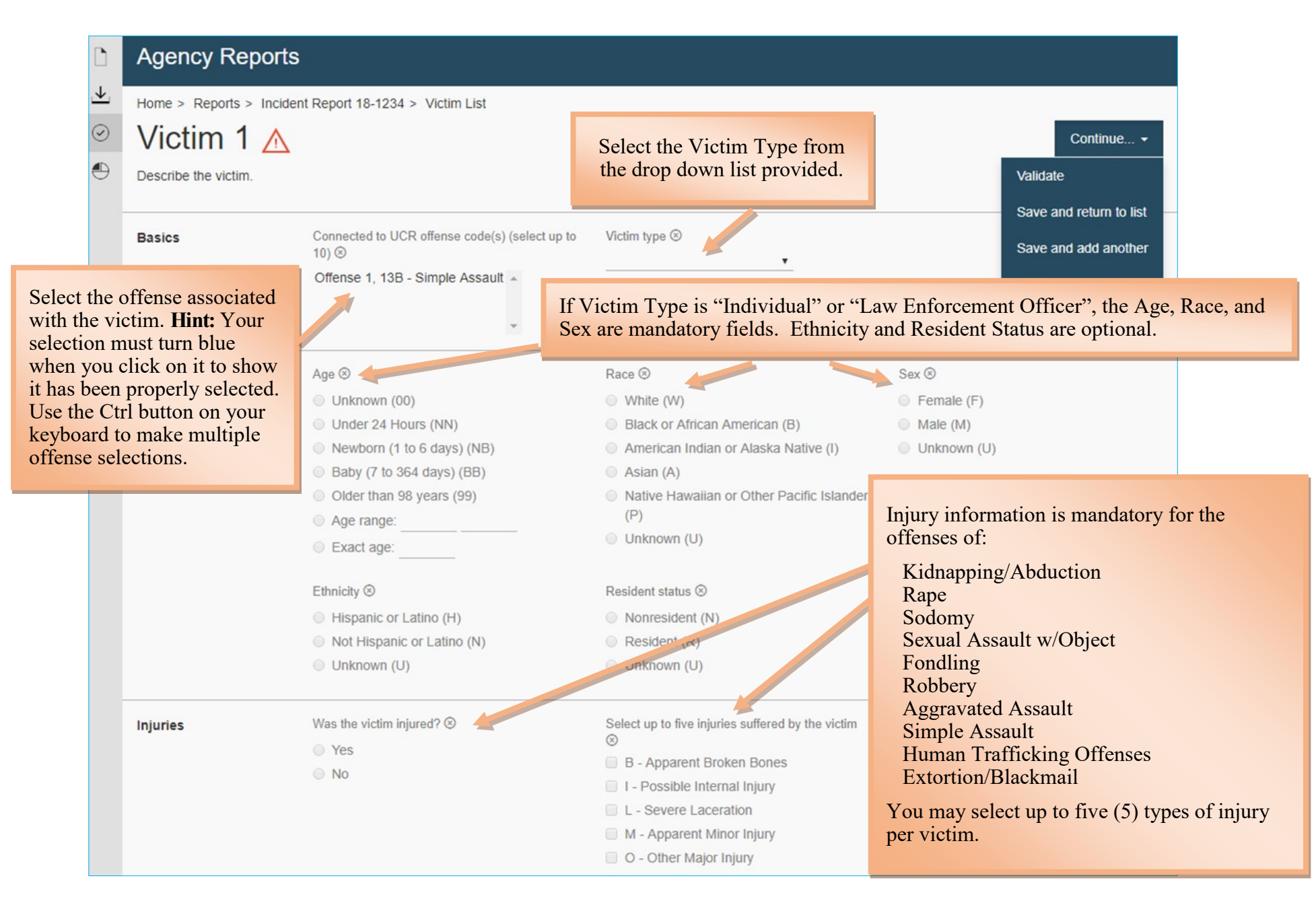

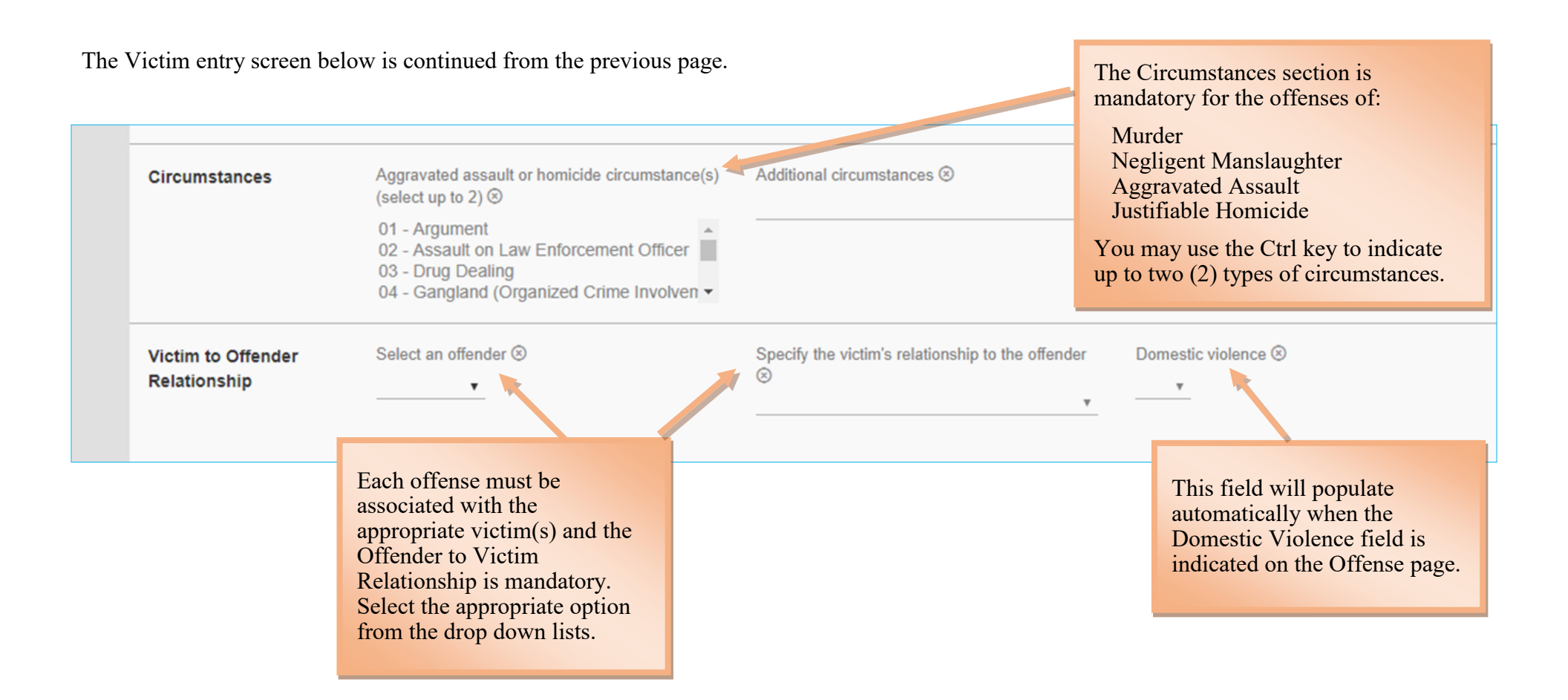

When you are ready to save your entry, the Continue button will provide you with the Validate, Save and Return to List, Save and Add Another, and Delete options.

Select Save and Return to List to be directed to the Victim List page or select the Incident Report Number in the menu at the top of the screen to return to the incident's main overview page.

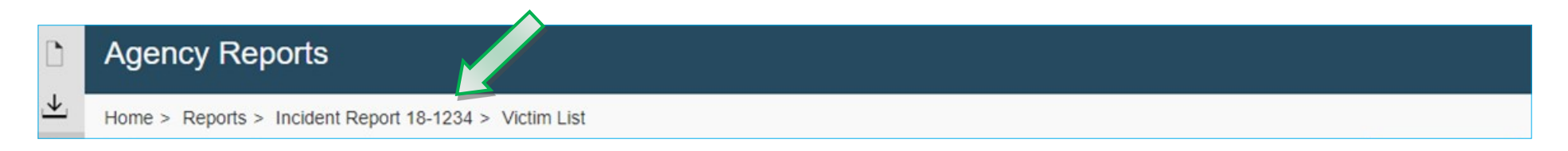

## Victim Segment - Law Enforcement Officer Killed or Assaulted (LEOKA)

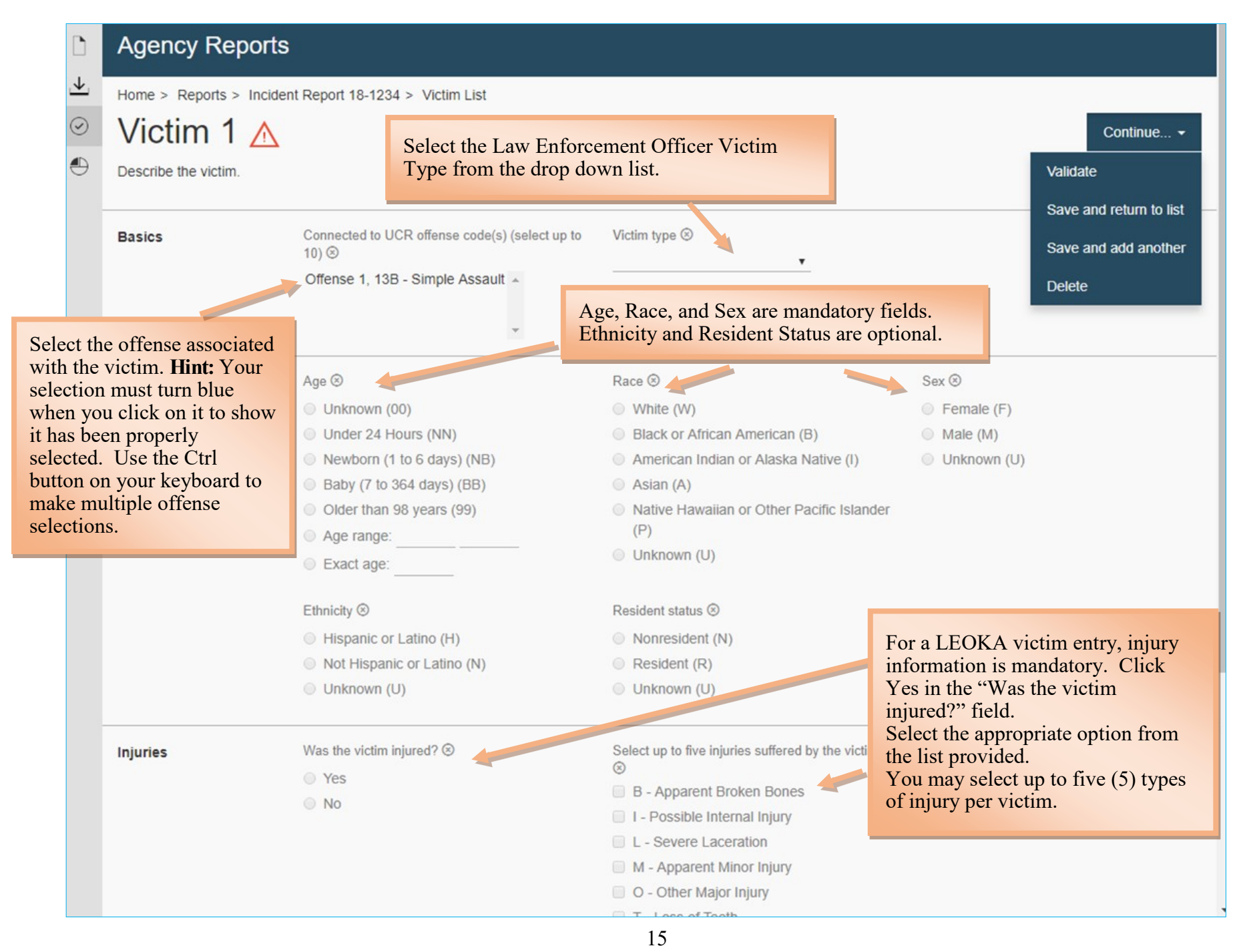

## **Property Segment**

Select **Properties (0)** from the incident's main overview page to access the Property List page. The Type of Property Loss code and the Property Description are mandatory fields for Crimes Against Property, Kidnapping/Abduction, Drug/Narcotic Offenses, and Gambling Offenses. Click on **New Property** to begin a property entry.

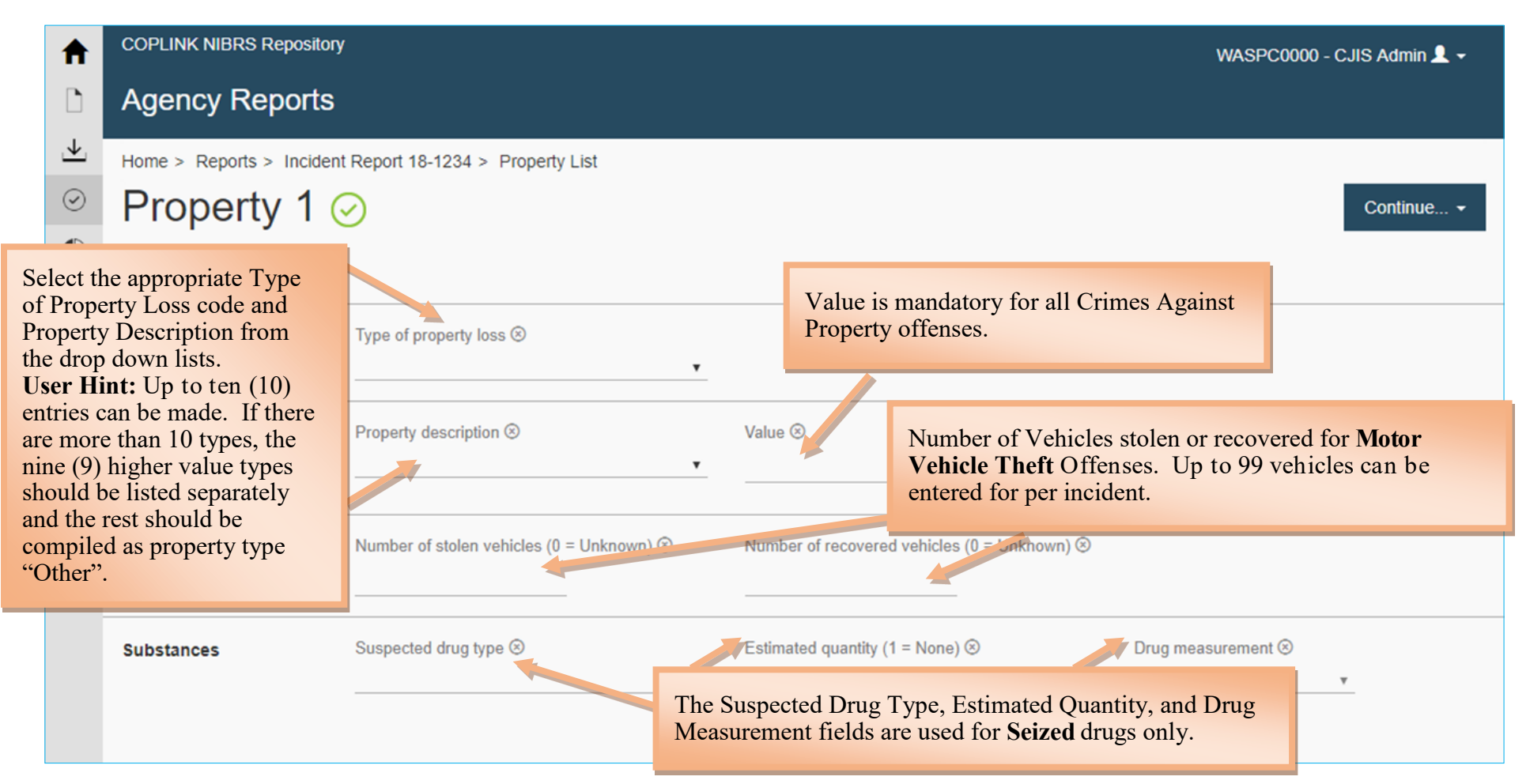

When you are ready to save your work, the Continue button will be provide the following list of options:

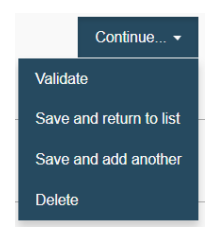

Validate will save and validate your entry, so you can review any errors immediately. Save and Return to List will save your entry and return you to the Property List page. Save and Add Another will save your entry and take you to blank Property page for an additional entry. Delete will delete the entire Property entry.

#### **Arrestee Segment**

From the incident's main overview page select Arrestee (0) to begin an arrestee entry.

If you selected **Create Arrestee** when saving your Offender entry, you will see an arrestee entry already started (as indicated by the arrestee count). The image below was created by selecting Create Arrestee option. Click on **Arrestee 1** to complete the entry. If you need to create a new entry, click on **Arrestee (0)** and then click on the **New Arrestee** button.

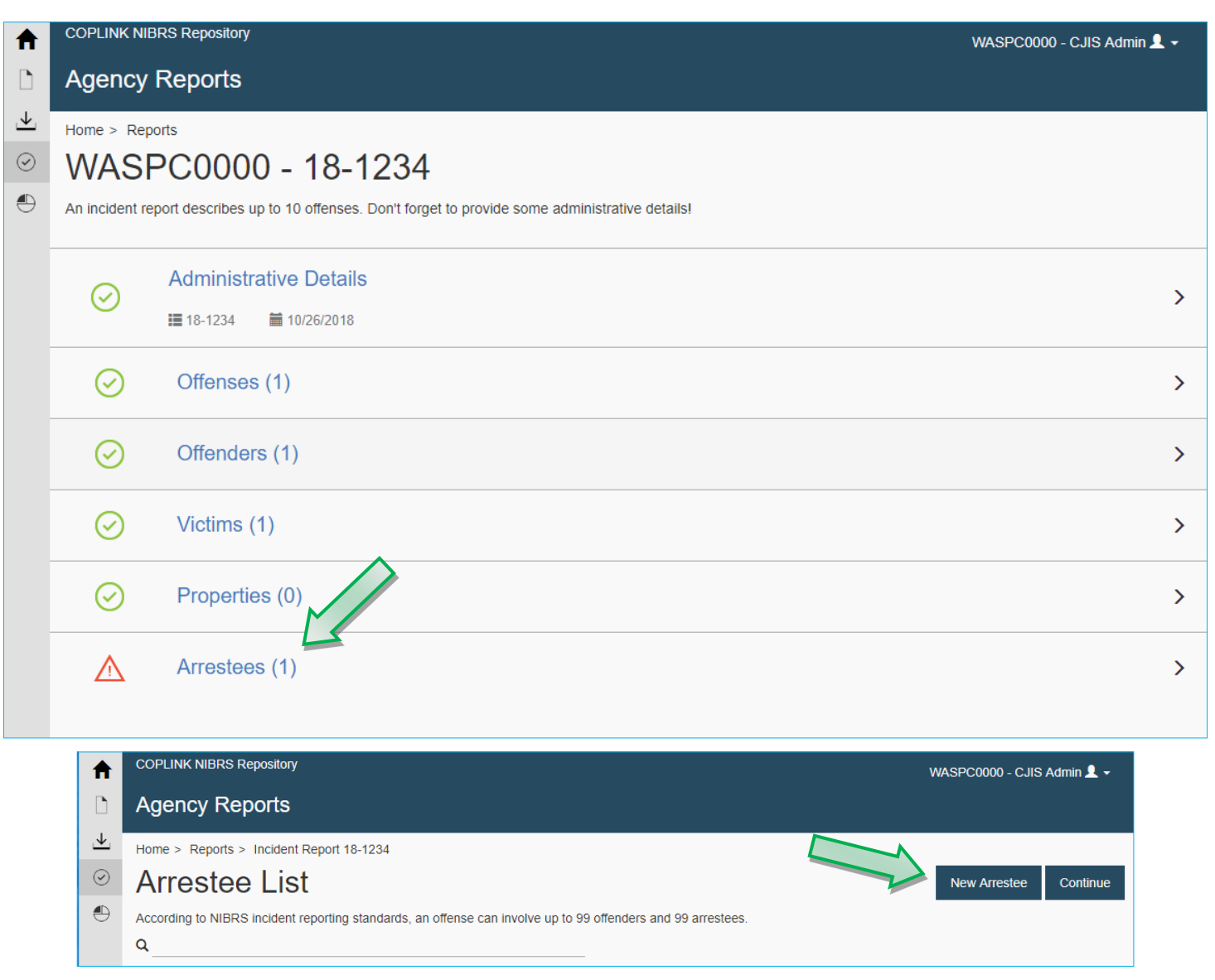

If you selected **Create Arrestee** when saving your Offender entry, you will see several fields with red error explanations under them. These fields are mandatory and will need to be completed. A new arrestee entry will not have the errors listed and will look like the screen below.

Due to the number of data fields, this screen example is displayed on two pages.

|                                                                                                    | COPLINK NIBRS Repository |                                                                      |                                                                                                    |                                                                                                    | WASPC0000 - CJIS Admin 👤 🗸                                                 |
|----------------------------------------------------------------------------------------------------|--------------------------|----------------------------------------------------------------------|----------------------------------------------------------------------------------------------------|----------------------------------------------------------------------------------------------------|----------------------------------------------------------------------------|
|                                                                                                    | Agenc                    | y Repor                                                              | ts                                                                                                    |                                                                                                    |                                                                            |
| <u> </u>                                                                                                    | Home > R                 | Reports > Inci                                                       | dent Report 18-1234 > Arrestee List                                                                                                    |                                                                                                    |                                                                            |
| $\odot$                                                                                                    | Arre                     | Arrestee 1 🧭                                                         |                                                                                                    |                                                                                                    | Continue                                                                   |
| Ð                                                                                                    | Describe the arrestee.   |                                                                      |                                                                                                    | The Transaction Number can be either the incident number or the arrest number.                               |                                                                            |
|                                                                                                    | Basics                   |                                                                      | Number 🛞                                                                                                    | Transaction nun                                                                                              | number 🛞                                                                   |
| Select the Offense O<br>from the drop down<br><b>Hint:</b> Your selection<br>must turn blue wher<br>click on it to show i<br>been properly select |                          | nse Code<br>own list.<br>ection<br>when you<br>ow it has<br>elected. | 1<br>Offense code ⊗                                                                                                    | <ul> <li>Multiple arrester</li> <li>Count Arrester</li> <li>Multiple (M)</li> <li>Not Application</li> </ul> | The Multiple Arrestee field is used only when<br>(M)<br>(M)<br>licable (N) |
|                                                                                                    | Date                     |                                                                      | Arrest date 🛞<br>mm/dd/yyyy                                                                                                    | Arrest type ③<br>On-View Ar<br>Summoned<br>Taken Into 0                                                      | Arrest (O)<br>ned/Cited (S)<br>to Custody (T)                              |
|                                                                                                    |                          | Arrest<br>Select th<br>the arrest                                    | Date and Arrest Type are mandate<br>the date from the pop up calendar<br>t date in the data field. Select the<br>Type from the options provided. | atory.<br>or type<br>e Arrest                                                                                |                                                                            |

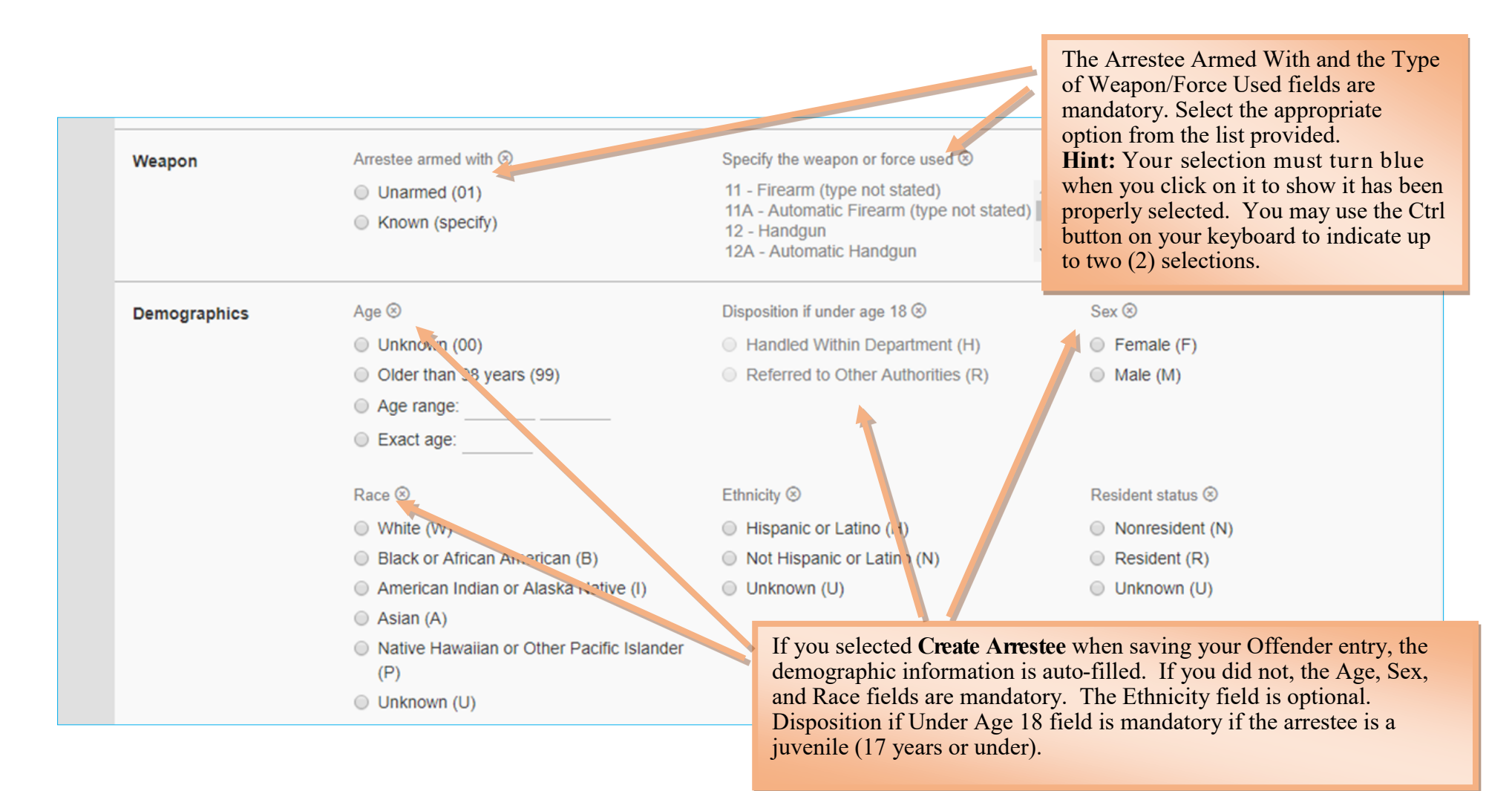

When you are ready to save your work, the Continue button will be provide the following list of options:

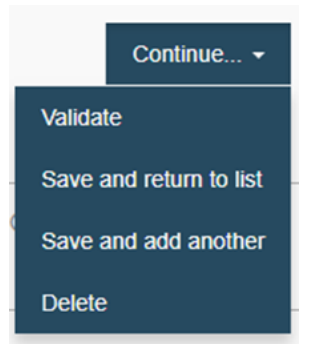

Validate will save and validate your entry so you can review any errors immediately.

Save and Return to List will save your entry and return you to the Arrestee List page.

Save and Add Another will save your entry and take you to blank Arrestee 2 page to add another arrestee. Delete will delete the entire Arrestee entry.

Use the menu at the top of the page to navigate to the incident's main overview page.

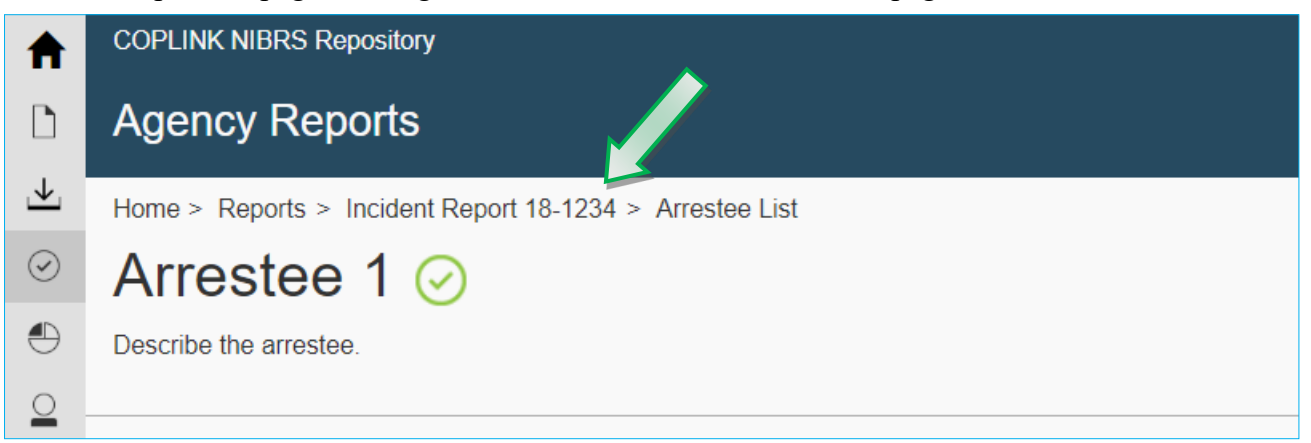

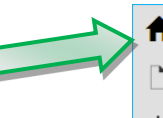

On the incident main overview page, you will be able to see if there are any warnings or errors that need to be address.

If all of the incident's subcategories have green circles with check marks in them, your case is validated.

If your case is validated, use the Home link at the top of the screen to navigate back to the home screen.

| A                       | COPLINK NIE                                                                                          | Repository             | WASPC0000 - CJIS Admin 👤 🗸 |  |  |  |
|-------------------------|----------------------------------------------------------------------------------------------------|------------------------|----------------------------|--|--|--|
|                         | Agency                                                                                               | Agency Reports         |                            |  |  |  |
| $\overline{\mathbf{A}}$ | Home > Rep                                                                                           | Home > Reports         |                            |  |  |  |
| $\odot$                 | WAS                                                                                                  | PC0000 - 18-1234       |                            |  |  |  |
| Ð                       | An incident report describes up to 10 offenses. Don't forget to provide some administrative details! |                        |                            |  |  |  |
|                         |                                                                                                    | Administrative Details | ς.                         |  |  |  |
|                         | $\odot$                                                                                              | ■ 18-1234              | /                          |  |  |  |
|                         | $\odot$                                                                                              | Offenses (1)           | >                          |  |  |  |
|                         | $\bigcirc$                                                                                           | Offenders (1)          | >                          |  |  |  |
|                         | $\bigcirc$                                                                                           | Victims (1)            | >                          |  |  |  |
|                         | $\odot$                                                                                              | Properties (0)         | >                          |  |  |  |
|                         | $\odot$                                                                                              | Arrestees (1)          | >                          |  |  |  |
|                         |                                                                                                    |                        |                            |  |  |  |

## **Manual Entry of a New Group B Arrest**

In these guidelines, mandatory fields are indicated with a orange explanation box and an arrow. Optional or offense dependent fields are indicated with a yellow explanation box and arrow, and informational notations are indicated in green.

To begin a new Group B entry, click on New Arrest Report (B).

| ♠                                | COPLINK NI     | BRS Repository                                                                      |  |  |  |  |  |  |
|----------------------------------|----------------|-------------------------------------------------------------------------------------|--|--|--|--|--|--|
| D                                | Home           |                                                                                     |  |  |  |  |  |  |
| <ul> <li>✓</li> <li>✓</li> </ul> | Ma<br>Ne<br>Ne | anual Reporting<br>ew Incident Report (A)<br>ew Arrest Report (B)<br>ew Zero Report |  |  |  |  |  |  |
|                                  |                | atch File Reporting<br>ew Upload                                                    |  |  |  |  |  |  |
|                                  |                | gency Reports<br>eports                                                             |  |  |  |  |  |  |
|                                  |                |                                                                                     |  |  |  |  |  |  |

Due to the number of data fields, this screen example is displayed on two pages.

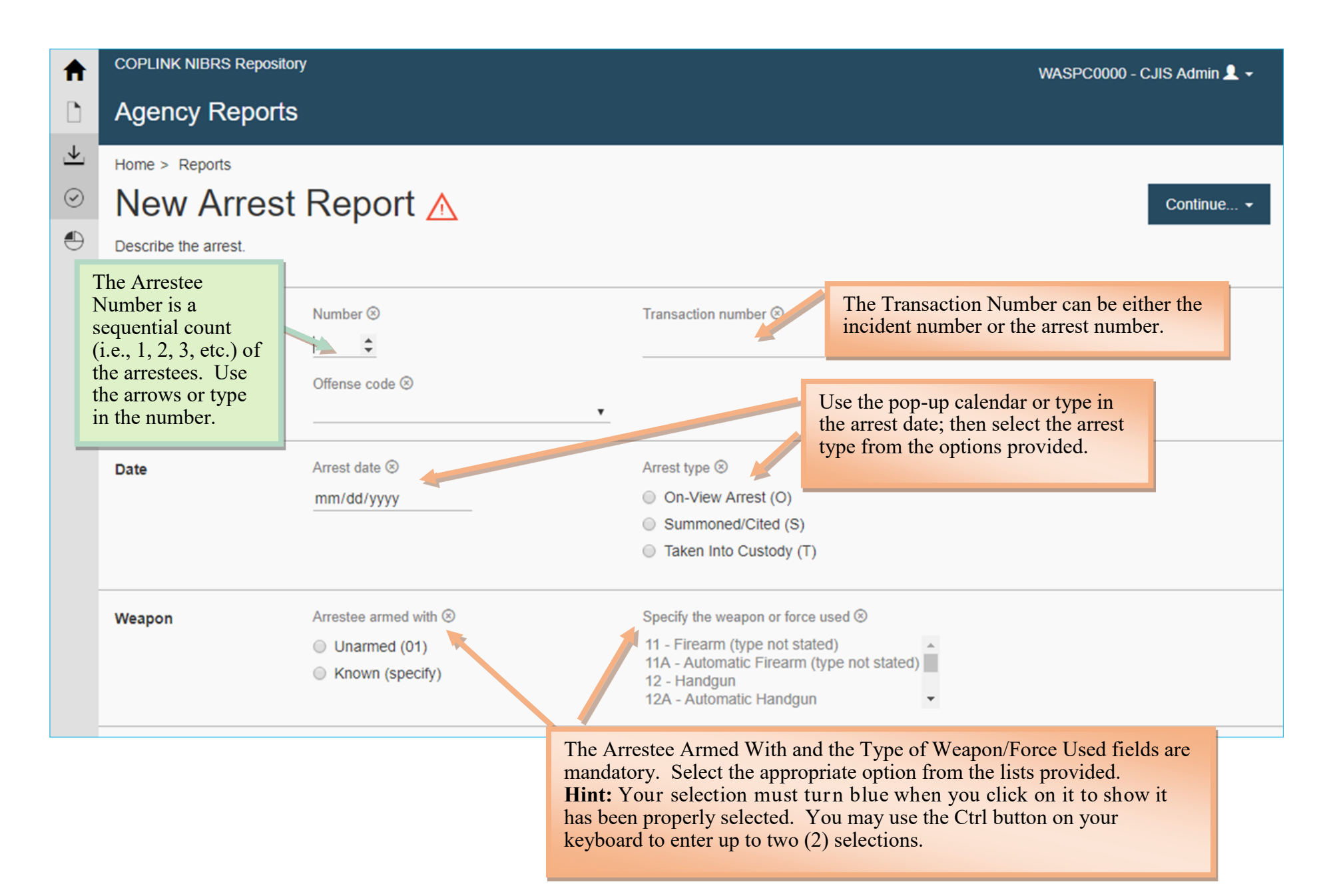

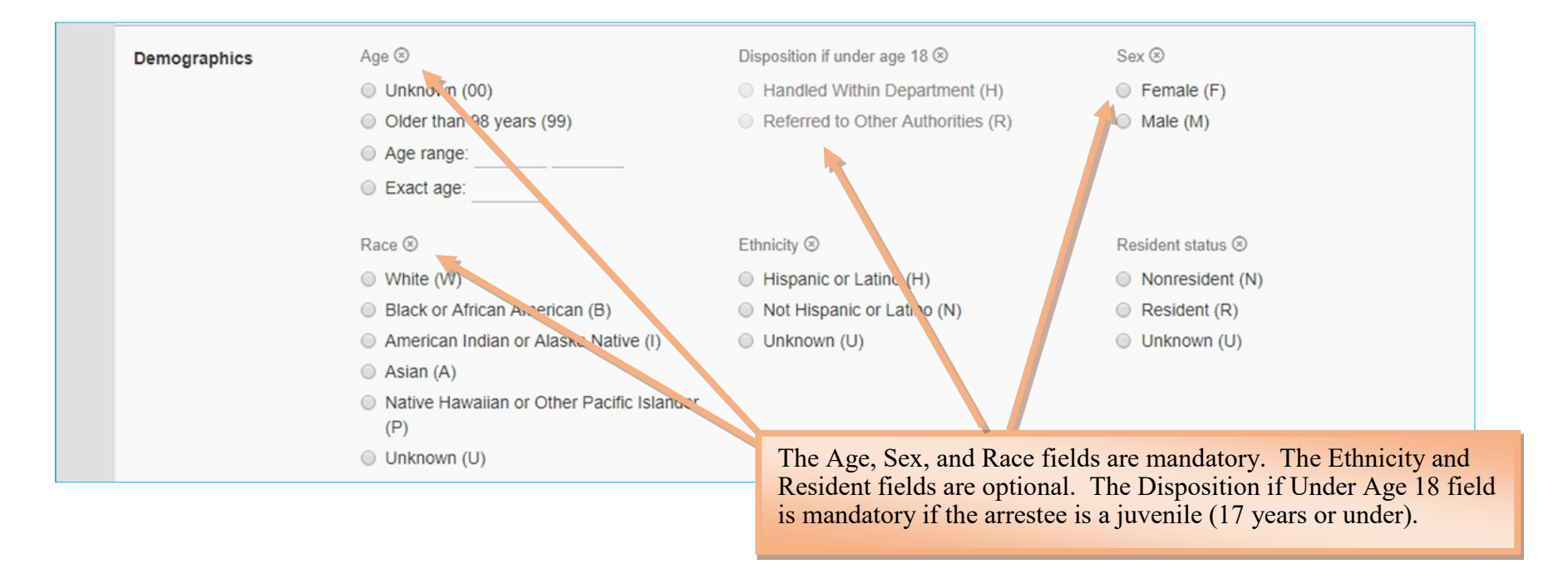

When you are ready to save your entry, the Continue button will provide the following options:

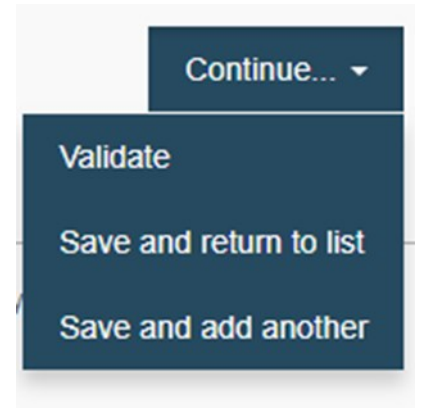

Validate will save and validate your entry, so you can review any errors immediately. Save and Return to List will save your entry and take you to the Arrestee List page. Save and Add Another will save your entry and take you to blank Arrestee 2 page to add another arrestee.

Select **Save and Return to List** to be directed to the Arrestee List page. Review the Arrestee List to ensure the entry has a validated icon (green circle with check mark in it).

If your entry is validated, use the Home link at the top of the screen to navigate back to the home screen.

# **Manual Entry of Zero Report**

In these guidelines, mandatory fields are indicated with a orange explanation box and an arrow. Optional or offense dependent fields are indicated with a yellow explanation box and arrow, and informational notations are indicated in green.

To begin a new Zero Incidents or Arrests entry, click on New Zero Report.

| ♠                     | COPLINK NIBRS Repository                                                                |  |  |  |  |  |  |  |
|-----------------------|-----------------------------------------------------------------------------------------|--|--|--|--|--|--|--|
| D                     | Home                                                                                    |  |  |  |  |  |  |  |
| <ul> <li>↓</li> </ul> | Manual Reporting<br>New Incident Report (A)<br>New Arrest Report (B)<br>New Zero Report |  |  |  |  |  |  |  |
|                       | Batch File Reporting<br>New Upload                                                      |  |  |  |  |  |  |  |
|                       | Agency Reports<br>Reports                                                               |  |  |  |  |  |  |  |
|                       |                                                                                         |  |  |  |  |  |  |  |

You will be directed to the following screen.

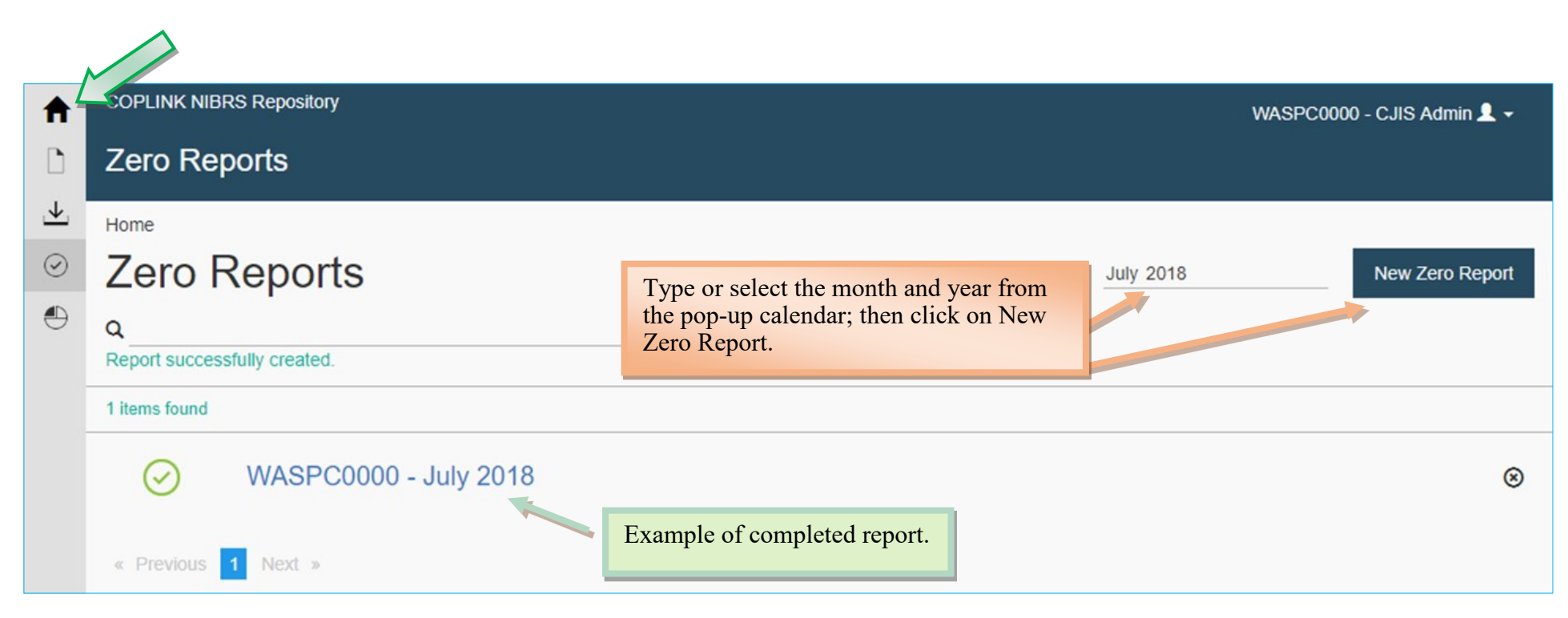

When your zero report is complete, an entry will appear.

Use the Home link at the top of the page to navigate back to the home page.

## **User Tips**

#### User Tip 1

When selecting a date within the COPLINK NIBRS system you will get a pop-up calendar like the one below. Here are some tips for using these calendars.

| The X will clear the entire field  |                                            |         | _       |          | The u<br>or dec | p and<br>crease | down<br>the en | n arrows will increase<br>entered date by one day.         |
|------------------------------------|--------------------------------------------|---------|---------|----------|-----------------|-----------------|----------------|------------------------------------------------------------|
| The A will clear the entire field. | Date ⊗<br>10/26/2018 × ≎<br>October 2018 ▼ |         |         |          | <b>-</b>        |                 |                | The down arrow will open<br>the calendar to select a date. |
|                                    | Sun                                        | Mon     | Tue     | Wed      | Thu             | Fri             | Sat            |                                                            |
|                                    | 30                                         | 1       | 2       | 3        | 4               | 5               | 6              |                                                            |
|                                    | 7                                          | 8<br>15 | 9<br>16 | 10<br>17 | 11<br>10        | 12              | 13             |                                                            |
|                                    | 21                                         | 22      | 23      | 24       | 25              | 26              | 27             |                                                            |
|                                    | 28                                         | 29      | 30      | 31       | 1               | 2               | 3              |                                                            |
|                                    |                                            |         |         |          |                 |                 |                |                                                            |

#### User Tip 2

When selecting an option from a scrolling field such as the images below, your selection will turn blue when it is properly selected. Use the Ctrl button on your keyboard to make multiple selections. To delete all the items chosen or entered in any field, click the small circled  $X = \otimes$ 

| Bias motivation (select up to 5) ⊗                                                   |  |  |  |  |  |
|--------------------------------------------------------------------------------------|--|--|--|--|--|
| 85 - Religion - Anti-Sikh                                                            |  |  |  |  |  |
| 71 - Gender Identity - Anti-Transgender<br>11 - Race/Ethnicity/Ancestry - Anti-White |  |  |  |  |  |
| 88 - None (no bias)                                                                  |  |  |  |  |  |
|                                                                                      |  |  |  |  |  |
|                                                                                      |  |  |  |  |  |

-